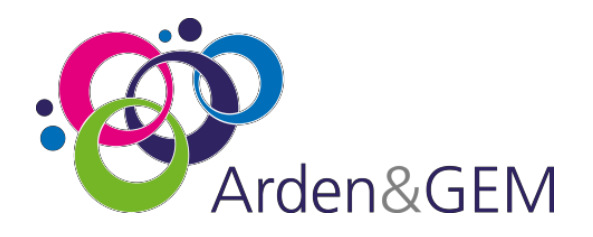

# **Adult Social Care Client Level Data**

# Local Authority DLP registration guide

### Introduction

NHS Digital's **Data Landing Portal (DLP)** allows data to be transferred securely between organisations through a centrally managed system. This will be the method used for Local Authorities to submit their data specification to the Lead DSCRO (North West DSCRO) where it will be held in a central repository utilised by Department of Health & Social Care. The data can also be submitted to the Local Authority's 'local' DSCRO at the same time. This data can then be used for NHS number tracing and / or DSA dissemination via the CSU back to the Local Authority and/or the CCG.

### Purpose of Document

To provide step by step instructions on how to complete the DLP account registration form.

Sections highlighted with show where your input is required with the required text.

**N.B.** You must have a Data Provision Notice (DPN) from NHS Digital before you can submit data via the DLP. Please email <u>agem.adultsocialcare@nhs.net</u> if you are wanting to submit data and require a DPN issuing.

## 1 Registration Process and Form

Access NHS Digitals DLP Landing Page found <u>HERE</u> and '*Complete the DLP data sender registration form*' highlighted below

| NHS<br>Digital                                                                                                    | Search Q E Menu                                                                                                    |  |  |  |  |  |
|----------------------------------------------------------------------------------------------------|----------------------------------------------------------------------------------------------------|--|--|--|--|--|
| NHS Digital  Services  Data landing Portal                                                                                                    |                                                                                                    |  |  |  |  |  |
| Data Landing Portal (DLP)                                                                                                    |                                                                                                    |  |  |  |  |  |
| The Data Landing Portal (DLP) allows data to be transferred securely between organisations<br>through a centrally managed system. Providers must submit any patient-level data required in<br>relation to local requirements reported locally via the Data Landing Portal in accordance with<br>the DLP Acceptable Use Statement. |                                                                                                    |  |  |  |  |  |
| Page contents                                                                                                    | See the Data Landing Portal                                                                                                    |  |  |  |  |  |
| Resources<br>Browser support<br>Service availability monitoring<br>Acceptable use statement<br>DLP site usage terms and conditions<br>DLP with conditions                                                                                                    | <u>Complete the DLP data sender registration form</u>                                                                                                    |  |  |  |  |  |
|                                                                                                    | DLP will also help standardise local data transfers nationally. It will allow recipient organisations to set up data specifications to be data can be validated automatically and downloaded by the recipient. If it fails validation the |  |  |  |  |  |

Complete each section as instructed.

#### 1.1 Organisation Details

Complete your 'Organisation Name' and 'ODS Code'.

|   | DLP Data Sender Re                               | NHS                                                                                         |                                                                                                    |  |  |  |
|---|--------------------------------------------------|---------------------------------------------------------------------------------------------|----------------------------------------------------------------------------------------------------|--|--|--|
|   | Please return the completed form to              | <u>ssd.nationalservicedesk@nhs.net</u>                                                      | Digital                                                                                                    |  |  |  |
| 1 | Organisation Details                             |                                                                                             |                                                                                                    |  |  |  |
|   | Organisation<br>Name                             |                                                                                             |                                                                                                    |  |  |  |
|   | Organisation<br>(ODS) Code<br><i>(Mandatory)</i> | Is your organisa<br>network?**                                                              | ation on the HSCN*                                                                                          |  |  |  |
|   |                                                  | * Formerly named N<br>** If your organisatio<br>the HSCN network, g<br>getting access wher  | N3 Leave this bla<br>on does not have access to<br>please confirm if you will be<br>n you submit this form. |  |  |  |
|   | <u>Please clic</u>                               | Please click here to access the ODS portal if you are unsure of your organisations ODS code |                                                                                                    |  |  |  |

If you do not know the ODS code for your organisation please follow the link <u>HERE</u> (or access it through the link in the registration form) to the ODS Portal – see below

| NHS                           |                                                                                                    |                                                      |                    |                              | ODS Portal                       |
|-------------------------------|----------------------------------------------------------------------------------------------------|------------------------------------------------------|--------------------|------------------------------|----------------------------------|
| Digit                         | al                                                                                                    |                                                      | Home               | Geographic Search            | Organisation/Practitioner Search |
| Orga<br>Search fo<br>You must | anisation / Practitioner Sea<br>r an organisation or practitioner using their code, type, nam<br>enter at least one search value, although partial matching i | arch<br>e, address or postco<br>s possible on postco | ode.<br>Ides.      |                              |                                  |
| GP Practi                     | ce search criteria – please note GP Practice information is                                                                                                   | held as Prescribing (                                | Cost Centre in the | e Type drop down menu.       |                                  |
| Search                        | Code, use * for wildcard.                                                                                                    | Address:                                             | Address or         | r part of address e.g. north | ı west                           |
| Туре:                         | Select type of organisation or practitioner                                                                                                    | ✓ Postcode:                                          | Postcode,          | full or partial e.g. EX1     |                                  |
| Name:                         | Name or part of name e.g. smith                                                                                                    |                                                      |                    |                              |                                  |
| Resut <b>f</b>                | Search Q                                                                                                    |                                                      |                    |                              |                                  |

Enter your organisation name into the 'Name' section and click the 'Search' button – the ODS code will be returned.

#### 1.2 User Details

Fill in the name and emails for any members of your team that will need access to the DLP

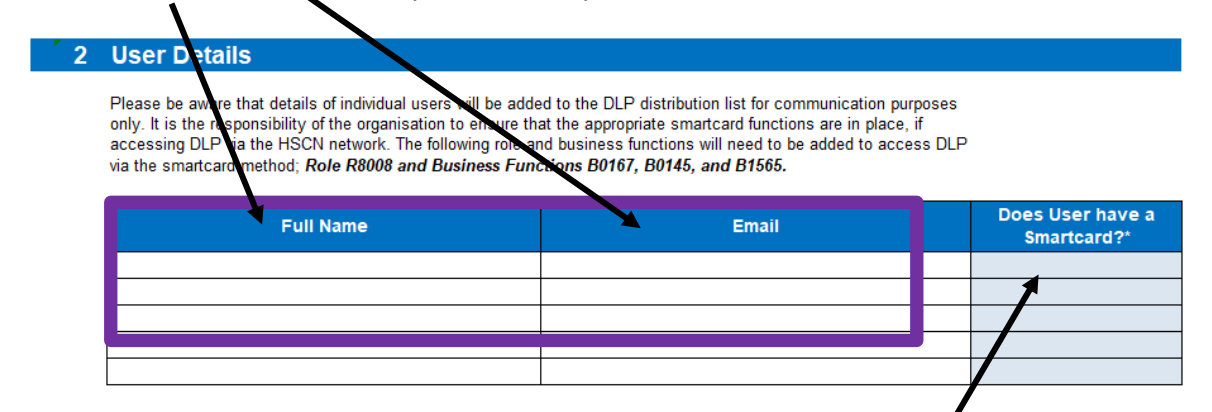

As you are using NHS Identity always answer 'No'

#### 1.3 Recipient Organisation

From the drop list select '**North West DSCRO'.** Your 'local' DSCRO will be copied in to the submission by default.

| 3 | <b>Recipient Organisation</b> |                                               |  |
|---|-------------------------------|-----------------------------------------------|--|
|   |                               | Recipient Organisation(s)<br>DSCRO NORTH WEST |  |
|   |                               |                                               |  |

#### 1.4 Data Submission Details

Complete the 'Local Name of Data Submission' with *Adult Social Care CLD* and for 'Data Type' select Option 9 – 'Other Not Elsewhere Classified' from the drop-down menu

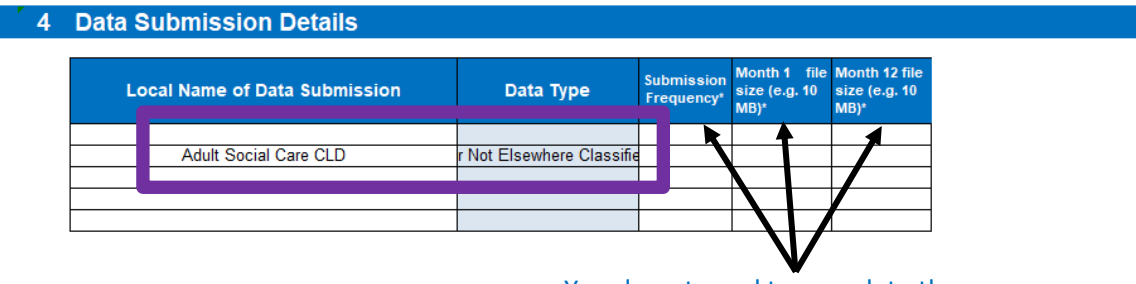

You do not need to complete these

When the form is complete it should be emailed to <u>ssd.nationalservicedesk@nhs.net</u> and cc'd to us at <u>agem.adultsocialcare@nhs.net</u>

#### **1.5 Account Creation**

Following submission of the form you will receive an email from NHS Identity services asking you to create your own account/access for DLP. This is usually sent within a week but can take up to 28 days – watch out for the email! You will need to follow the link (highlighted below) that is in the email you receive:

This means you can now register for an NHS Identity on this website:

https://idm.nhsidentity.spineservices.nhs.uk/#register/

If there are other users within your organisation who need to use DLP, please get them to register for an NHS Identity as well using the same link.

Please see the attached IF-DLP Sender Quick Intro Guide.

Once you have registered for an NHS Identity and had it authenticated by your DSCRO, you will be able to access DLP by going to <u>https://dsp-portal.digital.nhs.uk/</u>

## Logging into DLP for NHS Identity users

If you use an NHS Identity and internet connection to access DLP, you can access DLP by following these steps:

1. Click on the following URL (or copy and paste it into your browser's address bar): https://dsp-portal.digital.nhs.uk

This will redirect you to the NHS Identity authentication screen.

2. Enter e-mail address and click continue.

You will receive an e-mail from NHS Identity containing a 6-digit, One-Time Passcode (OTP). Your browser will take you to the screen where this can be used.

- 3. Enter OTP and click continue.
- 4. Select the required role from the dropdown list and click select role.